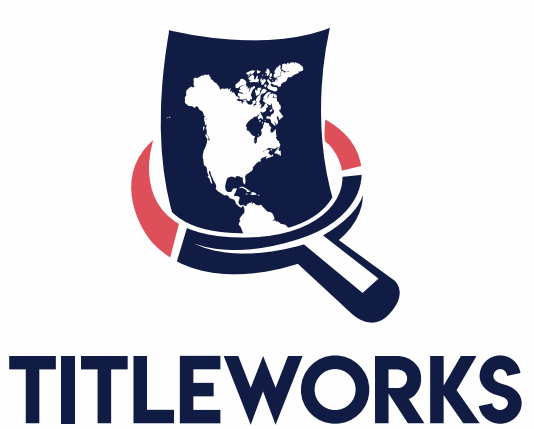

CORPORATION

## LIBRARY USER GUIDE

Published: March 20, 2021

# TABLE OF CONTENTS

| Access to TitleWorks LIBRARY | 3  |
|------------------------------|----|
| <br>Login                    | 4  |
| <br>TitleWorks LIBRARY       | 5  |
| <br>Tools                    | 6  |
| <br>Zoom Tools               | 6  |
| <br>Next and Previous Tools  | 9  |
| <br>Rotate Tools             | 12 |
| <br>Print                    | 13 |
| <br>                         |    |

### TITLEWORKS LIBRARY

The access is automatic following the next link <a href="https://web.titleworkscorporation.com/">https://web.titleworkscorporation.com/</a>

Ass well you can log in from our website http://www.titleworkscorporation.com/ click "Resources".

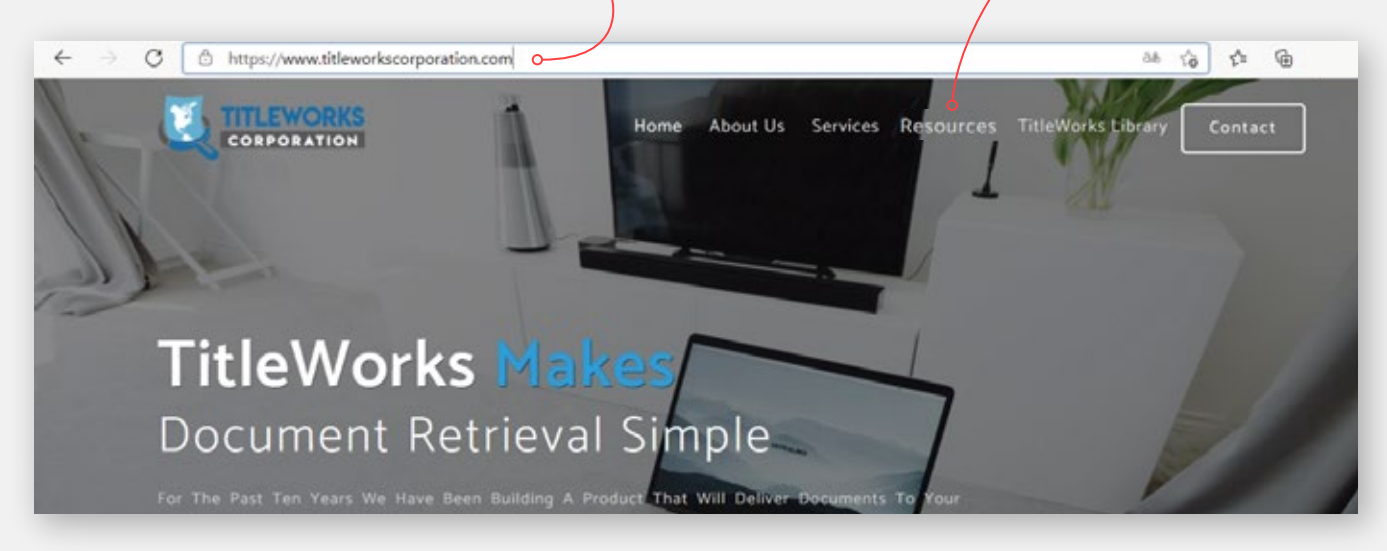

Then click "Go" in the option "TitleWorks Library"

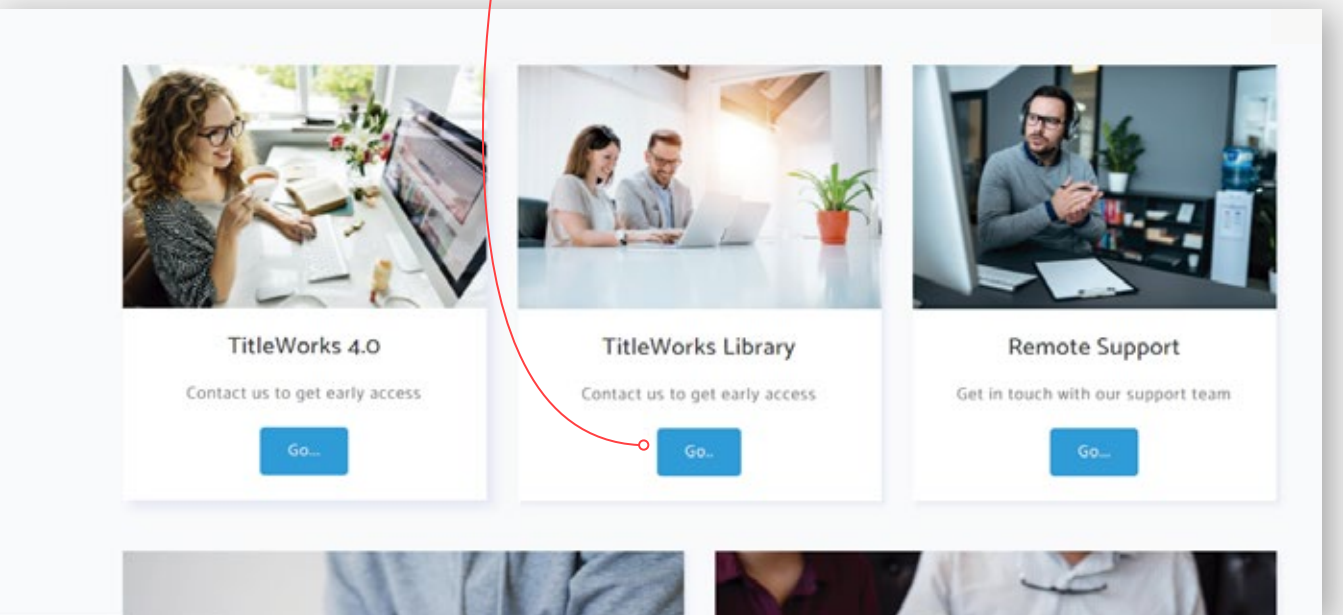

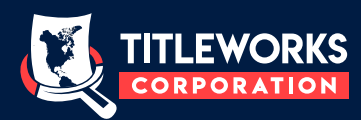

# LOGIN Once you get there, enter your Username and Password and click "Login". In this way you could access to the new software. If you do not have a TitleWorks account, you must contact us

If you do not have a TitleWorks account, you must contact us following the next link https://titleworkscorporation.com/contact.html

Also you can reach us at (661) 310-0294 rerquiaga1@bak.rr.com 4819 Calloway Dr. Suite 102, Bakersfield, CA 93312

You will receive the support needed for the access to our platform.

If you already have your "Username" and "Password" fill the information and clicked "Login"

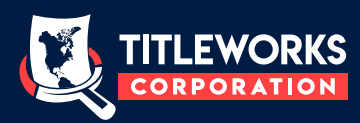

#### **TITLEWORKS LIBRARY**

In this platform you will find groups of documents archived by county and classifyed by document type, alphabetically and created date.

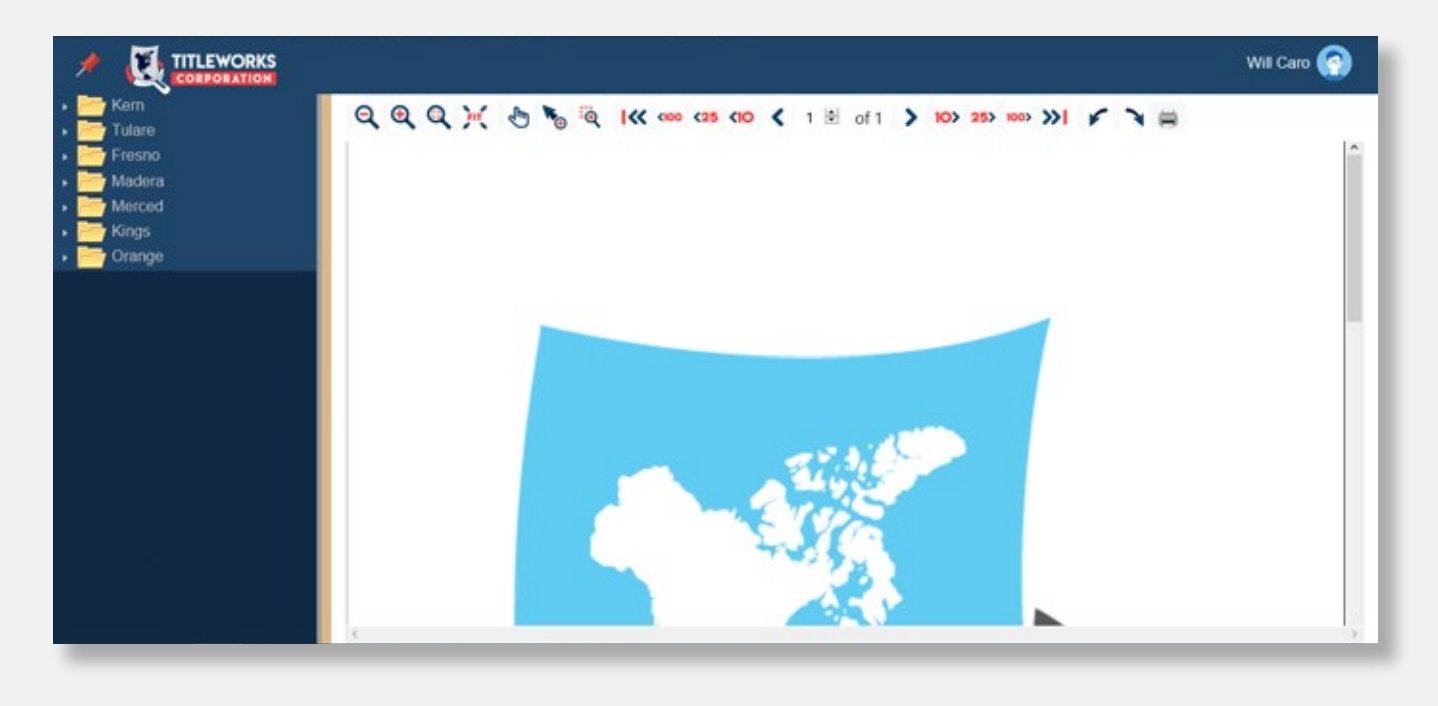

Use it is quite simple, in the left column you will find files with their county's name.

|                                                    | Will Caro 🧟                                                                                                    |
|----------------------------------------------------|----------------------------------------------------------------------------------------------------|
| Kem     Fee Books                                  | Q Q Q , ; < 5 1 € 0 100 > 10> 25> 10> > > > > > > > > > > > > > > > > >                                                                                                     |
| Grantor / Grantee     General Index 1950 They 1057 |                                                                                                    |
| A & A thru ANGLO                                   |                                                                                                    |
| A & N THRU ABERNETHY, L                            | CARTRIDGE 1 FRAME 200                                                                                                    |
| ABILEZ THRU ACME FIN CO                            | LAGT MATE ON FRAME DATE FRAME LAGT MATE ON FRAME ON FRAME                                                                                                    |
| ACME FIN CO THRU ADAMS,                            | ABILEZ PAGOALINA                                                                                                    |
| ADAMS, KENNY THRU AFFILI                           |                                                                                                    |
| AFRICAN METH THRU AJOO                             |                                                                                                    |
| AKARD THRU ALDRICH, L                              | ABANG TE CALLE ALL LAN. STRUCTURE IN STRUCTURE IN STRUCTU |
| ALDRICH, R THRU ALIPIO                             |                                                                                                    |
| ALIPPI THRU ALLEN, MABEL                           | #8449510 1 44411310 Est                                                                                                    |
| ALLEN, MAMIE THRU ALMA II                          |                                                                                                    |
| ALMA INV CO THRU ALYEA                             |                                                                                                    |
| ALZOLA THRU AMERADA PE                             |                                                                                                    |
| AMERADA PETRO THRU AND                             | ABSERT CARWA                                                                                                    |
| ANDERSON, AXEL THRU ANI                            | ABSTON SALLY R                                                                                                    |
| ANDERSON, EMMA THRU AN                             | I TER LEVEL ALLEVEL PETLAND STATE CONTACT FOR THE TAIL IN THE STATE OF THE STATE OF |
| ANDERSON, MARGARET THE                             |                                                                                                    |
| ANDERSON W THRU ANDRE                              |                                                                                                    |

By clicking in the county's name, you will get different files. In this way you have the access to the documents.

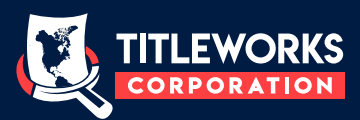

#### TOOLS

Titleworks Library, offers several features that will help you to get the documents with a better result and visualization.

#### Q Q Q M M No Q I € of 1 > 10> 25> 100> >> | ✓ > =

#### **ZOOM TOOLS**

From left to right, you will see the zoom tools. We are going to explain each function.

#### 

this tool let you make a reduction document size just by clicking on the "icon" tool.

| Q Q Q >         | < 🖑 🇞 🍳 I KK 🚥 | • <25 <10 < 1 .<br>•      | Q (                      | 2 Q X 8                                                                          | ) 🍖 🙋 📢<br>•<br>• b. 1.94.                                     | < (100 < 25<br>•      | <10 <                                             | 1 5                    |
|-----------------|----------------|---------------------------|--------------------------|----------------------------------------------------------------------------------|----------------------------------------------------------------|-----------------------|---------------------------------------------------|------------------------|
|                 |                |                           | ACRESS.                  | STATUL .                                                                         | energy.                                                        | SUPERIOR DECKORY      | VIIII IIIIIII                                     | 776A                   |
| NUMBER.         | GRANTOR.       | GRANTER                   | 739                      | Bane O.a.<br>Wangate M.<br>Kenty ### Huns<br>U.S.                                | K. J. Caston<br>Bank of Selma<br>Bank of Oila.<br>M. J. Custis | Aleed<br>Rig Q<br>Gas | 10 10 10 10 10 10 10 10 10 10 10 10 10 1          | 90                     |
| 739 L           | ane O.C.       | V. K. J. Eas<br>Dank of D | 745                      | Cutles MO.<br>U. S.<br>Events , Gelatal<br>Storie W & Rouses<br>Campbell MC. 201 | M. a. White<br>a. Morrow<br>bes & Burch<br>Anie & Andream      | Par Dud Li Pont       | 17 10 58 19 19 19 19 19 19 19 19 19 19 19 19 19   | 90<br>90<br>100<br>100 |
| 741 Re<br>742 0 | W.S.           | al Bank of<br>M. C. laur  | 748<br>749<br>750<br>757 | Maletary. Jetak<br>Res. Drak Jong<br>Hill . J.B.<br>Hill . Mar. D.               | Rom dala d. Dot<br>Lew Kans<br>L. H. appligate                 | A. may                | 10 00 00<br>104 . 104<br>2 30.27.51<br>2 30.27.51 | 100                    |

This tool let you amplify the document size just by clicking on "icon" tool.

| Q Q Q ) | n 🤁 🍆 🧟 i k 🚥            | <25 <10 < 1 ₪          |          | 🖑 🍆 🧟 I 🕊 🛛 | ∞ <25 <10 < 1 ≥ |
|---------|--------------------------|------------------------|----------|-------------|-----------------|
| NUMBER. | GRANTOR.                 | GRANTER                | NUMPER I |             |                 |
| 739 5   | ane O.a                  | K. J. Car              |          | GRAN        | ror.            |
| 74100   | ent thefts Hila<br>W. J. | e Benkog<br>M. C. laur | 739      | Lane        | O. Q.           |

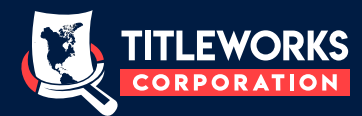

#### **Q** FULL ZIZE

By clicking in the magnifying glass, the select document will show it in its real size.

Q Q Q M & N N Q IX 000 (25 (10 < 1 B 🝳 🔍 🔍 📉 👆 🍖 🙋 । < 🚥 < 25 <10 < 1 🗟 NUMBER. NUMBER. GRANTOR GRANTER O.a. K. S. Cas 739 M. Bank of & 740 Wasgatt 741 Rent Setts Heral Ban kaf 739 M. O. laur 7421 N.S.

💓 FIT

With this tool the select document will adjust to your screen size.

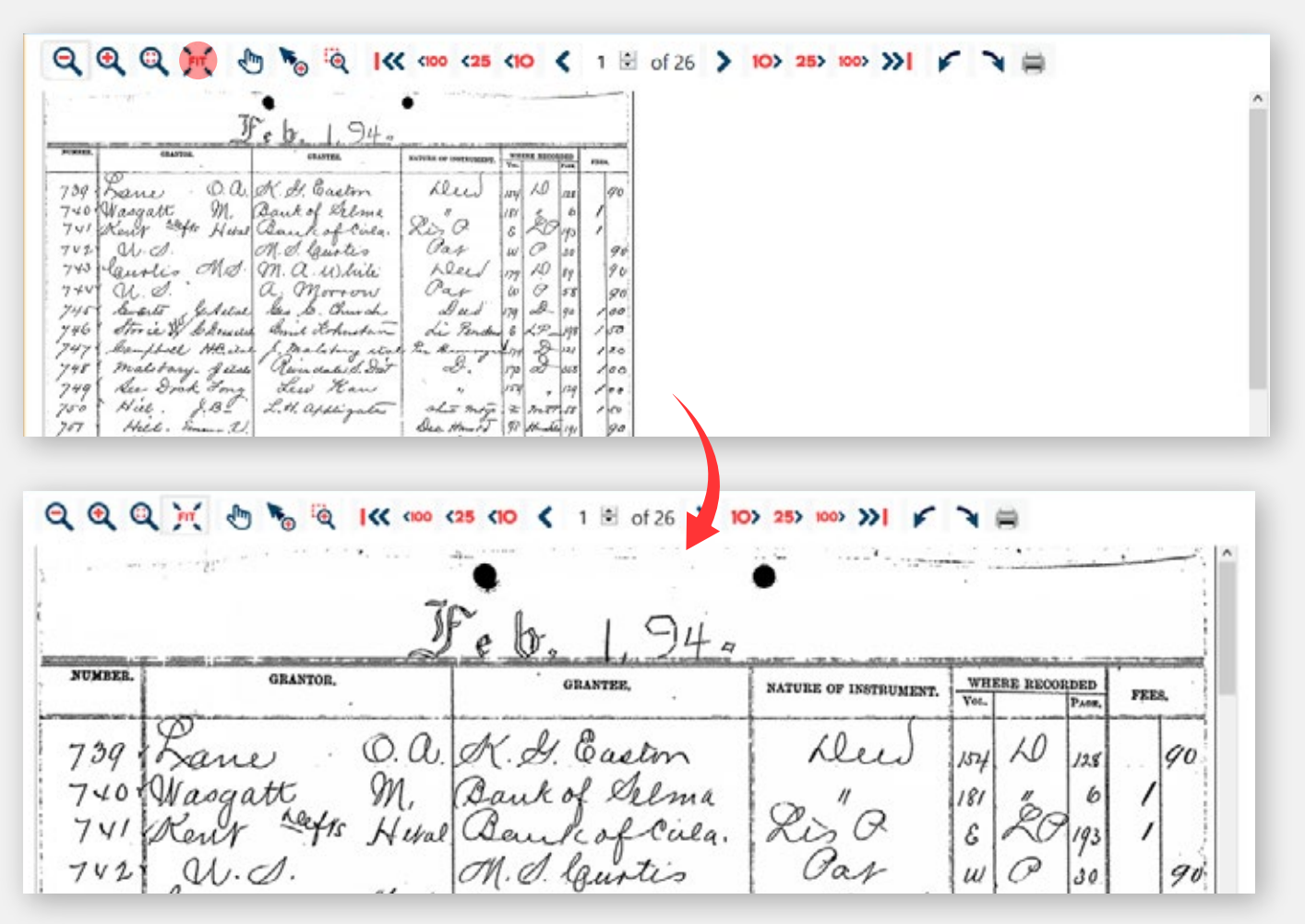

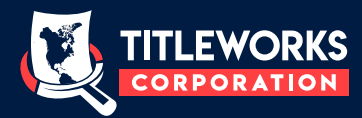

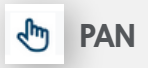

Moves the document in the workspace. You can drag the doc using this tool.

Q Q Q 🙀 🤟 🇞 🦉 🔣 🕊 🚥 💈 🖬  $\mathbf{Q} \mathbf{Q} \mathbf{Q} \mathbf{H}$ Q I C CIOD C25 CIO 🕻 1 🖻 Kent Lefts Heral Ben M.S. M.a. 1 NUMBER. GRANTOR. , & Actal O.U. Storie & C. S. exectal Cha

Soom 200M

The cursor have a zoom icon, means that you can do zooms in or zooms out by clicking the document.

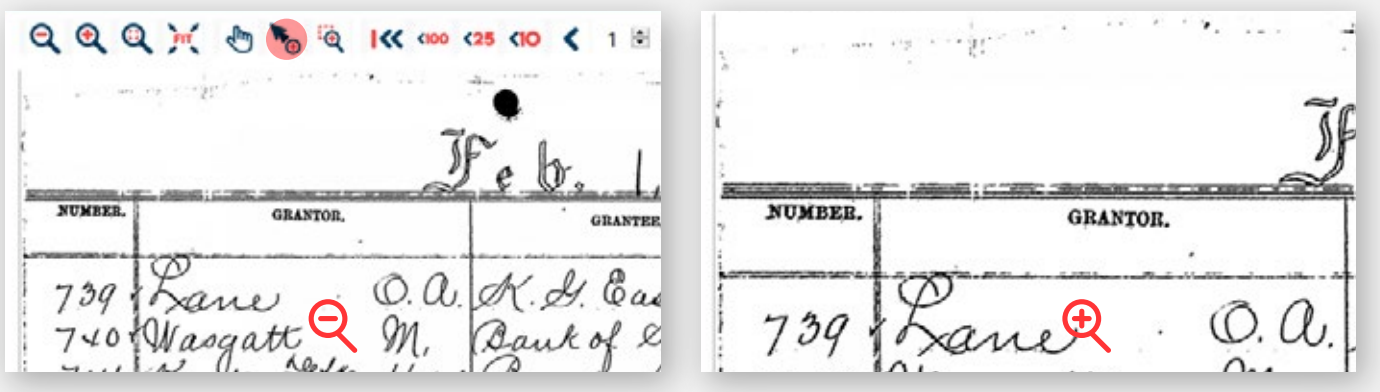

#### **MAGNIFIER**

You can zoom only the selected portion that you want to magnify by clicking (holding) and dragging the cursor.

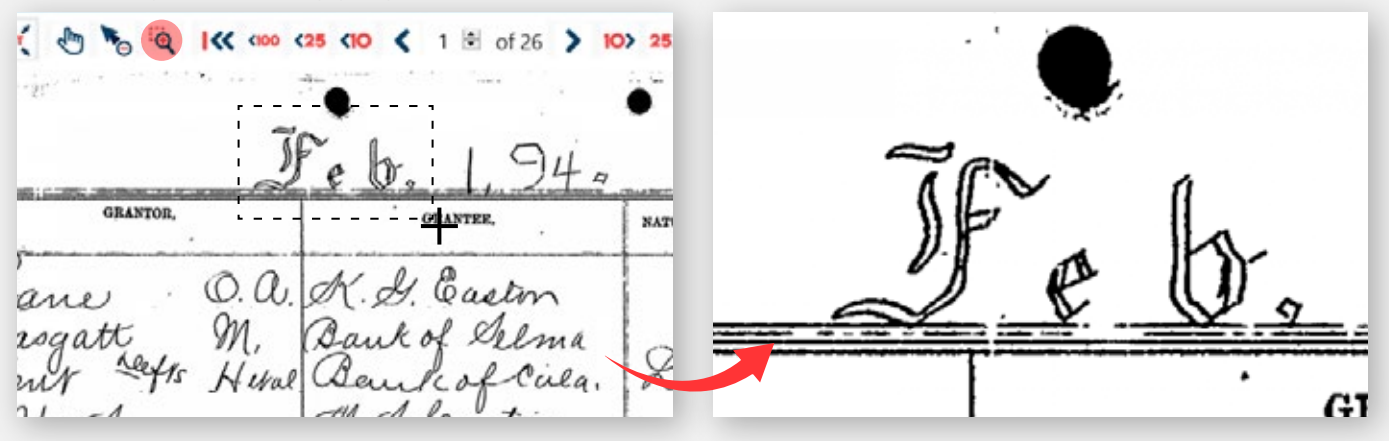

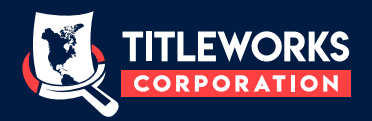

#### NEXT AND PREVIOUS TOOLS:

There are documents which have more than 1000 pages, that's why these tools are available, to make it easier.

#### I FIRST PAGE

By clicking in this button automatically you will return to the first page.

|         | 1                  |                  | dini                  |            |            |
|---------|--------------------|------------------|-----------------------|------------|------------|
|         | Wednesday          | Jeb. L           | 8 944                 |            | unmienter. |
| NUMBER, | GRANTOR.           | GRANTEE.         | NATURE OF INSTRUMENT. | VOL. PAGE. | PRES.      |
| 1455    | useton Ul          | tus T. R. Alenan | Altre                 | I Ins Ma   | 3020       |
| 1456X   | Paine J.W          | Dell B. Grahar   | I mar Berty           | Phar Bee   | 100        |
| 1457 16 | Badurallader Educd | & Mamie Miles.   |                       |            | 100        |
| 1458    | Johnson RBet       | ux W.H. Kuhlmann | 462 Deed              | 154 0 187  | 5700       |

|         |              | 10hr 194       |                       |            |              |       |
|---------|--------------|----------------|-----------------------|------------|--------------|-------|
| UMBER.  | GRANTOR.     | GRANTEE,       | NATURE OF INSTRUMENT. | WH<br>Yet. | ERE RECORDED | FRES. |
| 39 La   | me O.a       | . K. S. Easton | Kleed                 | 154        | 10 128       | 90    |
| 10 Wa   | ogatt M.     | Bank of Selma  | 0 "-                  | 181        | 1 6          | 1     |
| 141 Rer | it stis Hera | e Bankaflila.  | Kis O                 | 3          | 20 193       | 1     |

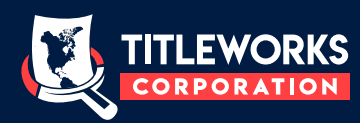

<100 <25 <10 PEVIOUS 100 PAGE / PREVIOUS 25 PAGE / PREVIOUS 10 PAGE</pre>

By clicking in these buttons, you will return 100, 25 or 10 pages

|                      | \<br>\                               |           | 10.00         |         |      | -   |
|----------------------|--------------------------------------|-----------|---------------|---------|------|-----|
| • c 12 ••            | RECORDERS GENE AL INDEX              |           |               |         |      | 12  |
| +GRANTOR - GRANTEE   | GRANTEE - =GRANTOR<br>DERTOR ADDRESS | TITLE     | DATE NO-DA-TR | NO F    | OOK  | NO  |
| -PEPTUS Harts        | 1                                    |           | 10-24-24      |         | 470  | 145 |
| COLONIAL MTG SERV CO | AMEDALLION HIG CO                    | ASGT TR D | 10-28-76      | 95345 6 | 680  | 542 |
| COLONIAL MIG SERV CO | HEDALLION MTG CO                     | ASGT TR D | 10-28-76      | 95347 6 | 6.80 | 544 |
| COLONIAL NTG SERV CO | -MEDALLION MTG CO                    | ASGT TR D | 10-28-76      | 95348 6 | 680  | 545 |
| COLONIAL MTG SERV CO | +MEDALLION HTG CO                    | ASGT TR D | 10-28-76      | 95471 6 | 680  | 879 |
| COLONIAL HTG SERV CO | +MEDALLION MTG CO                    | ASGT TR D | 11-02-76      | 96908 6 | 683  | 214 |
| COLONIAL MIG SERV CO | *MEDALLION NTG CO                    | ASGT TR D | 11-02-76      | 96982 0 | 683  | 326 |
| COLONIAL HIS SERV CO | +MEDALLION MTG CO                    | ASGT TR D | 11-02-76      | 96985 6 | 683  | 353 |
| COLONIAL BIG SERV CO | *HEDALLION MTG CO                    | ASGT TR D | 11-02-76      | 9/133 0 | .083 | 017 |

#### Q Q Q M M & M % 4 K 400 (25 (10 ( 121 ) of 208 ) 10> 25> 100> >>|

| - 0 10                             | RECORDERS GENERAL INDEX               |          |          |            | ** 0 | 10 ** |
|------------------------------------|---------------------------------------|----------|----------|------------|------|-------|
| +GRANTOR - GRANTEE<br>+DEBTOR NAME | GRANTEE - + GRANTOR<br>DEBTOR AGDRESS | TITLE    | MO-DA-TR | NO         | BOOK | NO    |
| COLLINS SUSAN R                    | -DECKER HILS M                        | DEED     | 10-23-75 | 80458      | 6499 | 655   |
| +COLLINS SUSAN R                   | BAIN SALLY A                          | DEED     | 11-07-75 | 84873      | 6506 | 726   |
| COLLINS SUSAN R                    |                                       | RECON    | 12-08-75 | 93939 2698 | 6520 | 893   |
| COLLINS SUSAN ROSE                 | *LAYMAN EDYTHE E DECD                 | DEED     | 09-21-77 | 101323     | 6880 | 79    |
| COLLINS SUSAN ROSE EXEC            | SANFORD EVELYN<br>Loperena larry J    | ORD SALE | 08-11-76 | 69425      | 6640 | 521   |
| +COLLINS SUSAN ROSE EXEC           | LOPERENA LARRY J                      | DEED     | 08-11-76 | 69426      | 6640 | 525   |

>

<

**PREVIOUS PAGE / NEXT PAGE** 

You can continuous with the next page, or you can return.

#### 

| - 0 10                                                      |                                         |              |                                  |                        | ** p                 | 10 **             |
|-------------------------------------------------------------|-----------------------------------------|--------------|----------------------------------|------------------------|----------------------|-------------------|
| -GRANTOR - GRANTEE<br>-DEBTOR NAME                          | GRANTER - +GRANTER<br>DEBTOR ASDRESS    | TITLE        | DATE MO-DA-TR                    | 00C<br>N0              | BOCK                 | NO                |
| COLLINS SUSAN R                                             | +DECKER HILS M<br>DECKER HILS M         | DEED<br>TR D | 10-23-75                         | 80458                  | 6499<br>6499         | 655               |
| OLLINS SUSAN R                                              | BAIN SALLY A                            | RECON        | 11-07-75<br>12-08-75<br>01-13-76 | 84873<br>93939<br>2698 | 6506<br>6520<br>6536 | 726<br>893<br>174 |
| COLLINS SUSAN R<br>COLLINS SUSAN ROSE<br>COLLINS SUSAN ROSE | *LAYMAN EDYTHE E DECO<br>Sanford Evelyn | DEED<br>DEED | 09-21-77                         | 101323                 | 6880<br>6880         | 79<br>80<br>521   |
| COLLINS SUSAN ROSE EXEC                                     | LOPERENA LARRY J                        | DEED         | 08-11-76                         | 69426                  | 6640                 | 525               |

#### 

| * E 10 **                          |                                                                 |             | 1             |           | ** 6 | 10 ** |
|------------------------------------|-----------------------------------------------------------------|-------------|---------------|-----------|------|-------|
| +GRANTOR - GRANTEE<br>+DEBTOR NAME | RECORDERS GENERAL INDEX<br>GRANTER - #GRANTOR<br>Debtor Address | TITLE       | DATE MO-DA-TR | DOC<br>NO | BOOK | PAGE  |
| COLLINS TOWNY                      |                                                                 | RECON       | 02-14-80      | 16200     | 7467 | 329   |
| COLLINS VALERIE                    | *COLLINS RICHARD L                                              | PWR ATTY    | 01-04-80      | 951       | 7442 | 90    |
| SCOLLINS VAUGHN L                  | B OF A                                                          | TRO         | 01-02-80      | 315       | 7441 | 68    |
| SCOLLINS VAUGHN L                  | B OF A.                                                         | TR D        | 01-16-80      | 5371      | 7449 | 416   |
| COLLINS VERA !                     | FONTES TONY P                                                   | CONDITIONAL | 01-08-76      | 1630      | 0534 | 629   |
|                                    |                                                                 | SALES CONTR |               |           |      |       |
| ACALL THE VERME                    | SMITH ROY                                                       | TR D        | 05-29-75      | 37747     | 6437 | 445   |
| ACOLLING VERNA                     | SNITH ROT                                                       | TRP         | 05-29-75      | 37748     | 6437 | 447   |
| COLLINS VERM                       | AFA ST VETS AFFAIRS                                             | DEED        | 07-28-75      | 54417     | 6461 | 331   |
| +CALLINS VERMA                     | NEXLER LEO                                                      | TR D        | 07-28-75      | 54618     | 6461 | 332   |

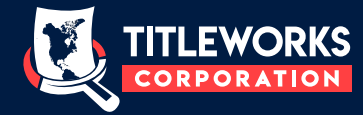

1 of 208 CURRENT PAGE

With this tool you can type a specific number page and then press "enter" for searching the page.

| CAMPOS GEORGE C <sup>1</sup><br>COMRS RICHARD M<br>METRO FLOOD CONTROL DIST<br>+COMRS FRANCES LOUISE DECD<br>COMPS RICHARD M<br>> 25> 100><br>NEXT 10 PAGE | DEED OF<br>RECON TC<br>DEC DISTR OT<br>NT ASSNT O4<br>TERM JT TEN 11<br>DEC DISTR D1 | GUAR SAV & LN ASSN<br>GUAR SAV & LN ASSN<br>FRES COU TAX COLL<br>GOVT NATL NTG ASSN<br>+MOSS VAUGHN K |                                                   | TR D<br>TR D<br>JOGT                   |
|----------------------------------------------------------------------------------------------------|--------------------------------------------------------------------------------------|----------------------------------------------------------------------------------------------------|---------------------------------------------------|----------------------------------------|
| > 25> 100> NEXT 10 PAGE                                                                                                    |                                                                                      |                                                                                                    |                                                   | TR D                                   |
| >> 25> 100> NEXT 10 PAGE                                                                                                    |                                                                                      |                                                                                                    |                                                   |                                        |
| clicking in these buttons,                                                                                                    | / NEXT 25 PAGE /                                                                     | NEXT TOU PAGE<br>), 25 or 10 pages,                                                                   |                                                   |                                        |
| <ul> <li></li></ul>                                                                                                    | (25 (10 € 50 🗟 of 2                                                                  | 108 > 10> 25> 100 >>1                                                                                 | <pre></pre>                                       |                                        |
|                                                                                                    | · · · · · · · · · · · · · · · · · · ·                                                |                                                                                                    |                                                   | ·· K 04 ··· ]                          |
| +GRANTOR - GRANTEE<br>+DEBTOR NAME                                                                                                    | RECORDERS GENERAL<br>GRANTEE - +GRANTOR<br>DEBTOR ADDRESS                            | L INDEX TITLE                                                                                         | BATE BOC<br>RO-DA-TE NO                           | BOOK PAGE                              |
| -COLEMAN BRUCE ALAN<br>-COLEMAN BRUCE ALAN                                                                                                    | VALLEY FED SAV & LN ASSN<br>MUNDAY KATHLEEN M                                        | TR D<br>DEED<br>RECOM                                                                                 | 02-21-78 1840<br>10-13-78 11451<br>11-16-78 12830 | 7 6975 439<br>2 7138 134<br>3 7161 554 |
| COLEMAN BRUCE ALAN<br>+COLEMAN CALLIE<br>+COLEMAN CALLIE                                                                                                   | CA ST EQUALIZATION<br>2034 N ANGUS C FRES<br>2034 N ANGUS APT C FRES                 | TAX LIEN<br>FIN STMT<br>CONT FIN STMT                                                                 | 05-10-76 3906<br>04-07-78 3679<br>05-25-79 6094   | 5 6591 670<br>9 7006 177<br>3 7293 96  |
| ACOLEMAN CARNELL                                                                                                    | CR BUREAUS OF TULARE COU                                                             | 110576<br>ABST JDGT                                                                                   | 11-18-75 8772                                     | 6 6511 172<br>9 7804 177               |
| € Q ) ,                                                                                                    | CANTEE CRANTOR                                                                       | 1008 > 10> 25> 100> >>                                                                                |                                                   | ** 6 12 **<br>BOOK PAGE                |
| +DEBTOR NAME<br>COLONIAL NTG SERV CO                                                                                                    | +GOLDEN GATE NTG INC                                                                 | ASGT TR D                                                                                             | 01-20-78 706<br>01-20-78 707                      | 9 6955 987                             |
| COLONIAL HTG SERV CO<br>COLONIAL HTG SERV CO<br>COLONIAL HTG SERV CO                                                                                       | -GOLDEN GATE MTG INC<br>-GOLDEN GATE MTG INC<br>-GOLDEN GATE MTG INC                 | ASGT TR D<br>ASGT TR D<br>ASGT TR D                                                                   | 01-20-78 707<br>01-20-78 707<br>01-20-78 708      | 1 6955 989<br>2 6955 990<br>2 6956 2   |
| COLONIAL MTG SERV CO<br>COLONIAL MTG SERV CO<br>COLONIAL MTG SERV CO                                                                                       | -GOLDEN GATE NTG INC<br>+GOLDEN GATE NTG INC<br>+GOLDEN GATE NTG INC                 | ASGT TR P<br>ASGT TR D<br>ASGT TR D                                                                   | 01-20-78 708<br>01-20-78 708<br>01-20-78 708      | 5 6956 3<br>4 6956 4<br>5 6956 5       |
| COLONIAL MTG SERV CO                                                                                                    | COLDEN GATE MTG THE                                                                  | ASST TO D                                                                                             | 01-20-78 708                                      | 7 6956 7 1                             |
| LAST PAGE                                                                                                    |                                                                                      |                                                                                                    |                                                   |                                        |
| clicking in this button aut                                                                                                    | omatically forwc                                                                     | ard to the last pag                                                                                   | e.                                                |                                        |
| 100 <25 <10 < 150 d of 208 > 10>                                                                                                    | 25> 100> 🂓 🖌                                                                         | I≪ (100 <25 <10 < 208                                                                                 | of 208 💙 Ҟ                                        | >> 25> 100> <b>&gt;&gt;</b>            |
| RECORDERS GENERAL INDEX<br>Grantee - + Grantor<br>Detor Address                                                                                            | 717LE 0<br>MO-                                                                       | RECORDERS (<br>GRANTEE - + GRA                                                                        | ENERAL INDEX                                      | TITLE                                  |
| -GOLDEN GATE NTG INC<br>-GOLDEN GATE MTG INC                                                                                                    | ASGT TR D 01-<br>ASGT TR D 01-                                                       | ADENTOR ADDRESS                                                                                       |                                                   | TA D                                   |
| +GOLDEN GATE NTG INC<br>+GOLDEN GATE NTG INC                                                                                                    | ASGT TR D 01-<br>ASGT TR D 01-                                                       | -GALYAN ALEJANDRO                                                                                     |                                                   | TR D<br>REQ NTC DELT                   |

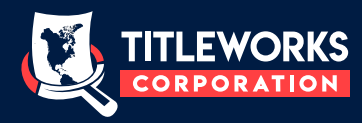

#### 🖌 🍾 ROTATE LEFT / ROTATE RIGHT

Turn the document left or right as you need it with these buttons.

#### 140 No. Feb.2,1953 6294 Junnes J. Booth 6295 T. P. Greeg 6250 6289 6288 6287 6283 Abst. & Title Quar. 6284 " 6263 6292 F. Norwood Yale 6291 Reliance Title Co. 6285 Marjorie Agnes (Weeks) 6272 6270 Reliance Title Co 6263 5298 Margaret A. Terry 6297 Wayne L. Gross 6296 Imbert W. Horton 6293 Loran B. Snider 6286 Fomona First Fed.S&L Assn., Fed. Nat. Mtge. 6282 Walter Gregoric 6,281 Paul S. Beidleman 6250 Russell T. Evans 6279 John D. Mottrem 6278 Griffith Co. 6277 Louis Schrader 6276 Mabel C. Musser 6275 Dike & Colegrove, 6274 Orange Co. TitleCo 6273 Donald A.Morrill 6271 Thomas A. Rodney 6263 Orion Bebermeyer 6267 Elizabeth Adams 6266 Harlan L Rainey 6264 William V. Barnett 5299 Nita Badger 6265 Wilford R. Prosch Leyda I. Morrill Robert M. Long Roy K. Patterson FIRST PARTY INSTRUMENTS RECOR etux etux etux etux etux etux etux etal etal etux . 0. Cmaa etux etw etux etux etux etux Title Service Co. T. P. Gregg G. N. Woolley Orange Co. Title Co. Robert L. Scott Orange Co. Title Orange Edistina B. McKeown Fred A. Grawburg F. Norwood Marjorie Adams Lyons Title Ins. & Tr. Co. Walter Gregorio Ravlins Inv. Corp First Holding Co Dept. of Veterans Donald A. Morrill Thomas A. Rodney G. P. Campbell Bruce A. Lauermann Otto A. Schultz Mary B. Mottram Mary B. Mottram Louis S 'tader Dike & Colsg.ove Orange Co. Title Ralph B. Lycan Orange Cc. Title Norman J. Williams Ruth A. Heil Co. Title Co. SECOND PARTY Yale Co. 6 Ass Aff n, et ę

#### 

140

#### INSTRUMENTS RECORDED AND FILED IN THE OFFICE OF THE COUNTY RECORDED ORANGE COUNTY, CALIFORNIA

|                   | P. 7367            |      |                     |      | al management of the second second seco | and water and and     |      |              |             | 100 T (1000) (1000) (1000) (1000) (1000) (1000) |   |
|-------------------|--------------------|------|---------------------|------|----------------------------------------------------------------------------------------------------|-----------------------|------|--------------|-------------|-------------------------------------------------|---|
| No.<br>Feb.2,1953 | FIRST PARTY        |      | SECOND PARTY        |      | NATURE OF                                                                                                    | FEES<br>Fi<br>\$ CTS. | 0110 | WHE<br>RECOR | PAGE        | TO WHOM DELIVERED                               | - |
| 6263              | Roy K. Patterson   | etux | Norman J. Williams  |      | Deed.                                                                                                    | 1 60                  | 3    | 2445         | 302         | Orange Co. Title Co.                            |   |
| 6264              | William V. Barnett |      | Orange Cc. Title Co |      | Trust Deed                                                                                                    | 2 20                  | 7    | 2445         | 303         | James B. Ragland                                | c |
| 6265              | Wilford R. Prosch  | etux | Otto A. Schultz     | etux | Deed                                                                                                    | 1 70                  | 3    | 2445         | <b>3</b> 04 | Otto A. Schultz                                 | ı |
| 6266              | Harlan L Rainey    | etux | Bruce A. Lauermann  | etux | п                                                                                                    | 1 70                  | 3    | 2445         | 305         | Bruce A. Lauermann                              | J |
| 6267              | Elizabeth Adams    |      | Ruth A. Heil        |      | Deed                                                                                                    | 1 50                  | 3    | 2445         | 306         | Ruth E. Heil                                    | 2 |
| 6263              | Robert M. Long     | etux | Ralph B. Lycan      |      |                                                                                                    | 1 60                  | 3    | 2445         | 307         | Ralph B. Lycan                                  | J |
| 6269              | Orion Bebermeyer   | etux | G. P. Canpbell      | etux | Deed                                                                                                    | 1 70                  | 3    | 2445         | 308         | G. P. Campbell                                  | E |

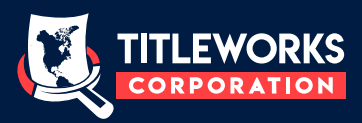

🖨 PRINT

You can print directly from Titleworks Library any document that you need. : By clicking on the icon printer, a new window will open.

| Q Q →                                                        |                                                                 |                                    |                                  |                            |                      |                   |
|--------------------------------------------------------------|-----------------------------------------------------------------|------------------------------------|----------------------------------|----------------------------|----------------------|-------------------|
| ** N 16 **                                                   |                                                                 |                                    |                                  | _                          | #                    | 16                |
| +GRANTOR - GRANTEE<br>+DEBTOR HAME                           | RECORDERS GEMERAL INDEX<br>GRANTEE - +GRANTOR<br>DEBTOR ADDRESS | TITLE                              | DATE<br>HO-DA-YR                 | 00C                        | BOOK                 | PAGE              |
| COMMERCIAL CR PLAN INC                                       | *DENJYATO LOUIS A                                               | TR D<br>REG NTC DELT               | 10-20-80                         | 101170                     | 7606                 | 124               |
| COMMERCIAL CR PLAN INC<br>-COMMERCIAL CR PLAN INC            | -GALVAN ALEJANDRO                                               | TR D<br>REQ NTC DFLT<br>ABST JDGT  | 10-24-80<br>10-28-80<br>10-31-80 | 103339<br>104506<br>106414 | 7609<br>7612<br>7615 | 698<br>519<br>580 |
| COMMERCIAL FED SAY & LN ASSN<br>COMMERCIAL FED SAY & LN ASSN | +COLONIAL MTG SERV CO<br>+COLONIAL ASSC INC                     | ASGT TR D<br>ASGT TR D<br>FIN STNT | 04-14-75<br>04-14-75<br>11-12-80 | 25525<br>25526<br>110252   | 6419<br>6419<br>7621 | 262<br>263<br>647 |

You can select your printer and also you have the option to change the print preference such us: orientation, number of copies, paper size, etc.

| 🖶 Print                          |                                                                    | X                                      |
|----------------------------------|--------------------------------------------------------------------|----------------------------------------|
| General                          |                                                                    |                                        |
| Select Printer                   |                                                                    |                                        |
| CONICA                           | MINOLTA C554SeriesPCL<br>ft Print to PDF<br>ft XPS Document Writer | ConeNote for Windows 10                |
| <                                |                                                                    | >                                      |
| Status:<br>Location:<br>Comment: | Ready                                                              | Print to file Preferences Find Printer |
| Page Range                       | O Current Page                                                     | Number of copies: 1 💠<br>Collate       |
|                                  |                                                                    | Print Cancel Apply                     |

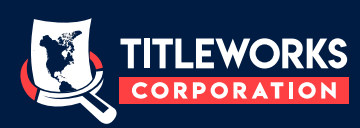